# **Configure UCCE 12.0(X) Local Authorization**

# Contents

Introduction Prerequisites Requirements Components Used Background Information Configure Step 1. Configure Registry Permissions Step 2. Configure Folder Permissions Verify Troubleshoot

### Introduction

This document describes the steps needed to remove the dependency of microsoft active directory (AD) to manage authorization in Unified Contact Center Enterprise (CCE) components.

Contributed by Anuj Bhatia, Cisco TAC Engineer.

# Prerequisites

### Requirements

Cisco recommends that you have knowledge of these topics:

- Cisco Unified Contact Center Enterprise
- Microsoft Active Directory

### **Components Used**

The information used in the document is based on UCCE solution 12.0(1) version.

The information in this document was created from the devices in a specific lab environment. All of the devices used in this document started with a cleared (default) configuration. If your network is live, ensure that you understand the potential impact of any step.

## **Background Information**

The UCCE 12.X release provides user membership privileges to local user groups on the local Administration Server (AW), which allows users to move authorization out of Active Directory (AD). This is controlled by the registry **ADSecurityGroupUpdate** which by defult is enabled and avoids the use of Microsoft AD Security Groups to control user access rights to perform setup and

#### configuration tasks.

| ew Favorites Help     |    |                                  |           |                 |
|-----------------------|----|----------------------------------|-----------|-----------------|
|                       | ^  | Name                             | Туре      | Data            |
| 4 🎍 AW                |    | ab (Default)                     | REG_SZ    | (value not set) |
| - DCClient            | ы  | ADSecurityGroupUpdate            | REG_DWORD | Ch00000000 (0)  |
| Þ- 🎍 DMP              | 11 | AWConfiguration                  | REG_DWORD | 0x00000001 (1)  |
| þ-🏭 EMS               |    | AWType                           | REG_DWORD | Ch00000000 (0)  |
| p-                    |    | BlendedAgentSupport              | REG_DWORD | Ch00000000 (0)  |
| p - is ICM Configure  |    | ConfigOnlyAW                     | REG_DWORD | Ch00000000 (0)  |
| p-is ICM Monitor      |    | DeploymentSize                   | REG_DWORD | Ch00000000 (0)  |
| p - is hear imediated |    | A Drive                          | REG_SZ    | С               |
| CurrentVersion        |    | A ICRRoot                        | REG_SZ    | C:\icm\rtpsl\aw |
|                       |    | #I imitUserAssociationRvInstance | REG DWORD | 0x00000000 (0)  |

**Note**: If business wishes to choose the prior behaviour, ADSecurityGroupUpdate flag can be changed to 1 which allows updated to Active Directory (AD)

To move authorization out of AD requires a one-time task on each AW server machine to grant the required permissions for the UcceConfig group and this document aims to showcase the steps needed to configure these permission's along with an example of how to map a domain user as a part of CCE Configuration and Setup group.

# Configure

To Grant UcceConfig group permissions in local AW server is a two step process: first, permissions are provided at the registry level, and second, passed on to the folder level.

### **Step 1. Configure Registry Permissions**

- 1. Run the regedit.exe utility.
- 2. Select HKEY\_LOCAL\_MACHINE\System\CurrentControlSet\Services\WinSock2.

3. In Permissions under security tab Select **UcceConfig** group and check **Allow for the Full Control** option.

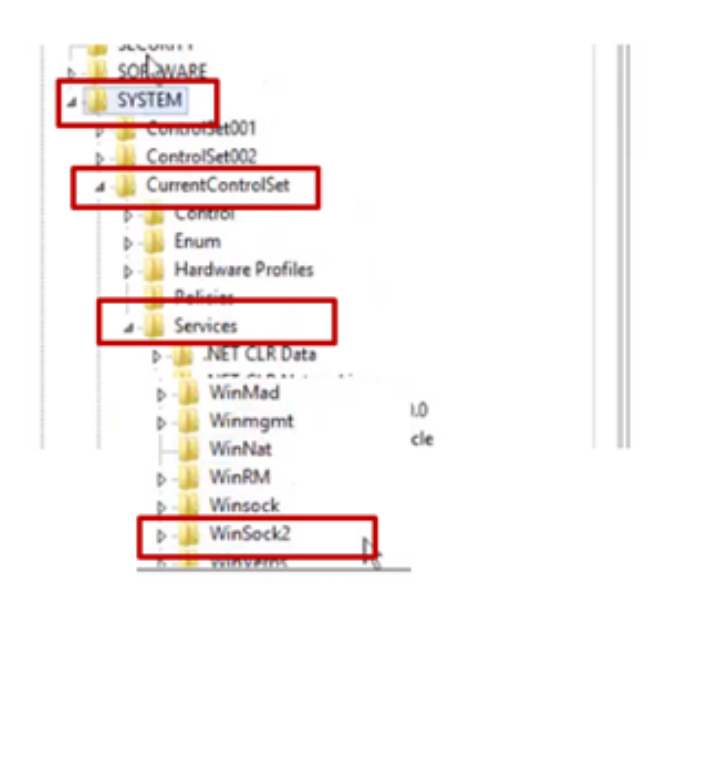

| Winmgmt           WinNat           WinRM           WinSck |                                                                          |               |
|-----------------------------------------------------------|--------------------------------------------------------------------------|---------------|
| V_LOCAL_MACHIP                                            | Expand<br>New Find                                                       | rvices\WinSoc |
| 2   Server group                                          | Delete<br>Rename                                                         |               |
| File and Stor<br>Services                                 | Export<br>Permissions                                                    |               |
| Managah                                                   | сору кау натае                                                           |               |
| Security<br>Group or user nam                             | tes:                                                                     |               |
| St. Decelority<br>St. Administration<br>St. Users (CCE-   | CCE AW HDS-24 UseeConfig<br>N FCE AW HDS-26 Advancem<br>AW HDS-24 Users) | (ma)          |
| ٤                                                         | III Add                                                                  | Benove        |
| Permissions for U                                         | cceConfig Allow                                                          | Deny          |
| Special permise                                           | iors 🗌                                                                   | ō             |
| For special permis<br>click Advanced.                     | sions or advanced settings.                                              | Advanced      |

- 4. Repeat the previous steps to grant Full Control to the UcceConfig group for registries
  - Computer\HKEY\_LOCAL\_MACHINE\SOFTWARE\Cisco Systems, inc.\ICM
  - Computer\HKEY\_LOCAL\_MACHINE\SOFTWARE\Wow6432Node\Cisco Systems, inc.\ICM

### **Step 2. Configure Folder Permissions**

- 1. In Windows Explorer, select C:\icm and go to Properties.
- 2. In Security tab, select UcceConfig and check Allow for the Full Control option.

| lame             | <b>^</b>                                                                      |   | icm Properties                                                                               |
|------------------|-------------------------------------------------------------------------------|---|----------------------------------------------------------------------------------------------|
| CErts            | s<br>oUtils                                                                   |   | General Sharing Security Previous Versions Customize Object name: C:Vom Group or user names: |
| ir<br>Ji N       | Open<br>Open in new window                                                    |   | SECREATOR OWNER                                                                              |
| P<br>P<br>P<br>T | Share with<br>Restore previous versions<br>Include in library<br>Pin to Start | • | Concentration (1) (1) (1) (1) (1) (1) (1) (1) (1) (1)                                        |
| 1                | Send to                                                                       | • | Full control 🗸                                                                               |
| 2                | Cut<br>Copy                                                                   |   | Read & execute                                                                               |
|                  | Create shortcut                                                               |   | Wite V                                                                                       |
|                  | Delete<br>Rename                                                              |   | For special permissions or advanced settings. Advanced click Advanced.                       |
|                  | Properties                                                                    |   |                                                                                              |

- 3. Select OK to save the change.
- 4. Repeat the previous steps to grant full control to the **UcceConfig** group for C:\Temp folder.

As Day 0 preliminary configuration has been acheived, look at the steps on how you can promote a domain user to have configuration and setup rights.

#### **Step 3: Domain User Configuration**

1. Create a domain user in AD, for this excercise testconfig1 user had been created.

| 6 31      | sved               | 3  | FAC1HCSLoggerBLOGGER1B | User           |   | = |
|-----------|--------------------|----|------------------------|----------------|---|---|
| 5 31      | UCCE               | 3  | Pradeep                | User           |   |   |
| b Foreign | SecurityPrincipal  | 3  | serviceAccount         | User           |   |   |
| b 📔 Manag | ed Service Accourt | 8  | sup-001                | User           |   |   |
| Users     |                    | 3  | sup002                 | User           |   |   |
|           |                    | 3  | sup-003                | User           |   |   |
|           |                    | 2  | TestConfig             | User           | _ |   |
|           |                    | 8  | testconfig1            | User           |   |   |
|           |                    | 50 | UseallaseGroup         | Security Group |   |   |
|           |                    | 3  | user001                | User           |   |   |
|           |                    | 8  | user002                | User           |   | v |
| III       | >                  | <  |                        |                | > |   |

2. Log in into the AW server with a domain adim or local admin account.

3. In configuration manager through User list tool add the user and check the **configuration** option.

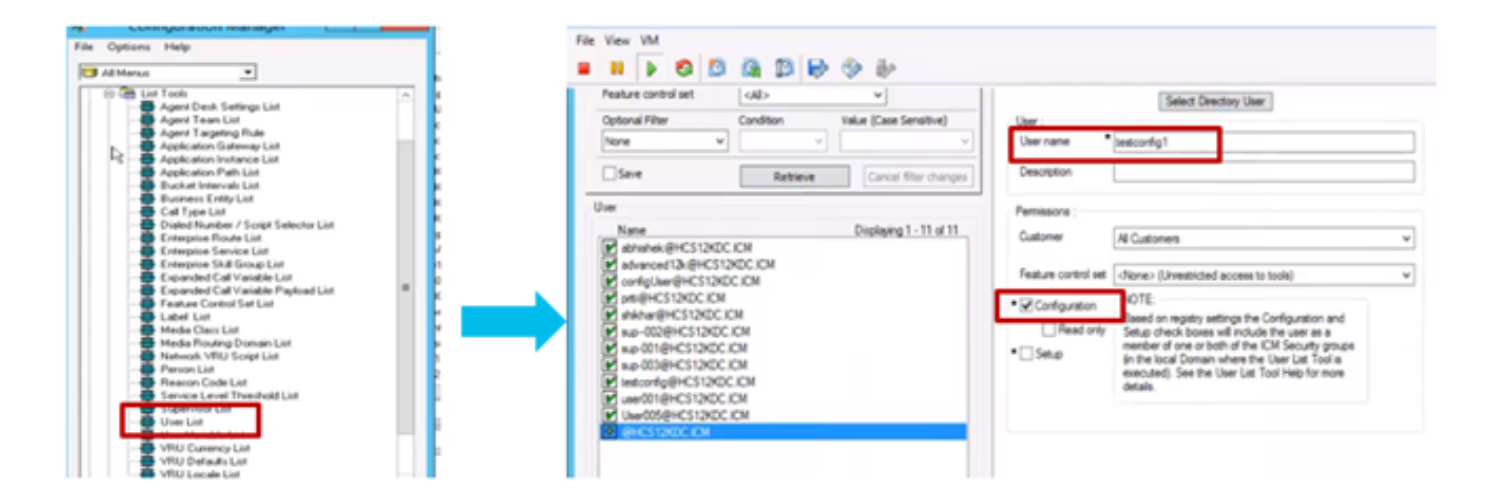

Prior to 12.0 version this change would have updated the Config security groups in the domain under an instance Organizational Unit (OU), but with 12.0 the default behaviour is that it does not add that user to the AD group. As shown in the image, there is no update of this user in the domain ICM Config security group.

| sconfigUser        | General Members M | Member Of Managed By UNIX Attributes       |  |
|--------------------|-------------------|--------------------------------------------|--|
| ac1_hd Config      | Members:          |                                            |  |
| A fac1_hcs_Service | Name              | Active Directory Domain Services Folder    |  |
|                    | advanced12k       | HCS12KDC.ICM/Users                         |  |
|                    | S configUser      | HCS12KDC.ICM/Domain Controllers/Cisco_ICM/ |  |
|                    | Stac1_Config      | HCS12KDC.ICM/Domain Controllers/Cisco_ICM/ |  |
|                    | Stac1_hcs_Set     | HCS12KDC.ICM/Domain Controllers/Cisco_ICM/ |  |
|                    | ise12knew cc      | HCS12KDC.ICM/Users                         |  |
|                    | iseuser12k cc     | HCS12KDC.ICM/Users                         |  |
|                    | Liseuseroce C     | HCS12KDC.ICM/Users                         |  |
|                    | 8 newuserise      | HCS12KDC.ICM/Users                         |  |
|                    | 2 shill been      | LICCTORDC ICM / Law                        |  |

4. In the AW Server under **computer management > Local Users and Groups > Groups** select UcceConfig and add testconfig1 user into it.

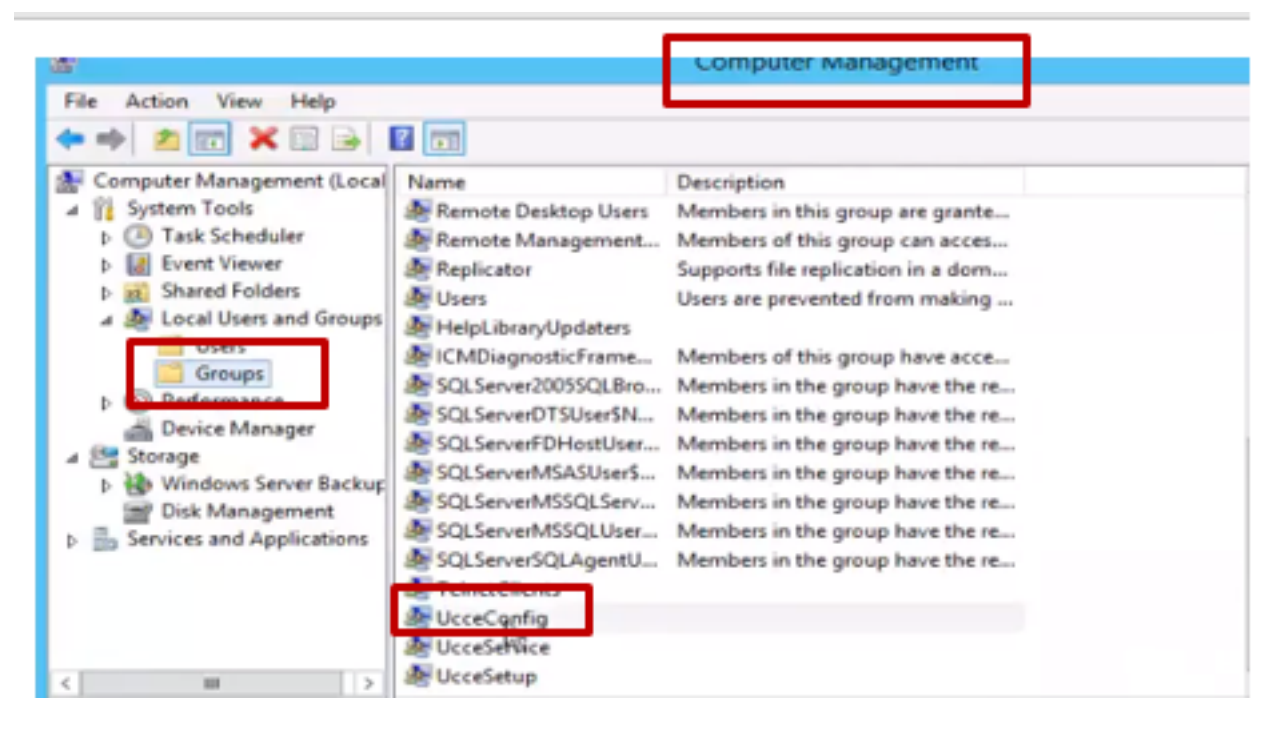

5. Log out from the machine and log in with the crendentials of testconfig1 user. As this user has configuration rights it will be able to run CCE configuration tools such as the Configuration Manager , Script or Internet Script Editor.

6. However, If the user tries to execute any task which require setup rights it fails.

This example showcases testconfig1 user changing peripheral gateway (pg) configuration and system restricts the change with a warning message.

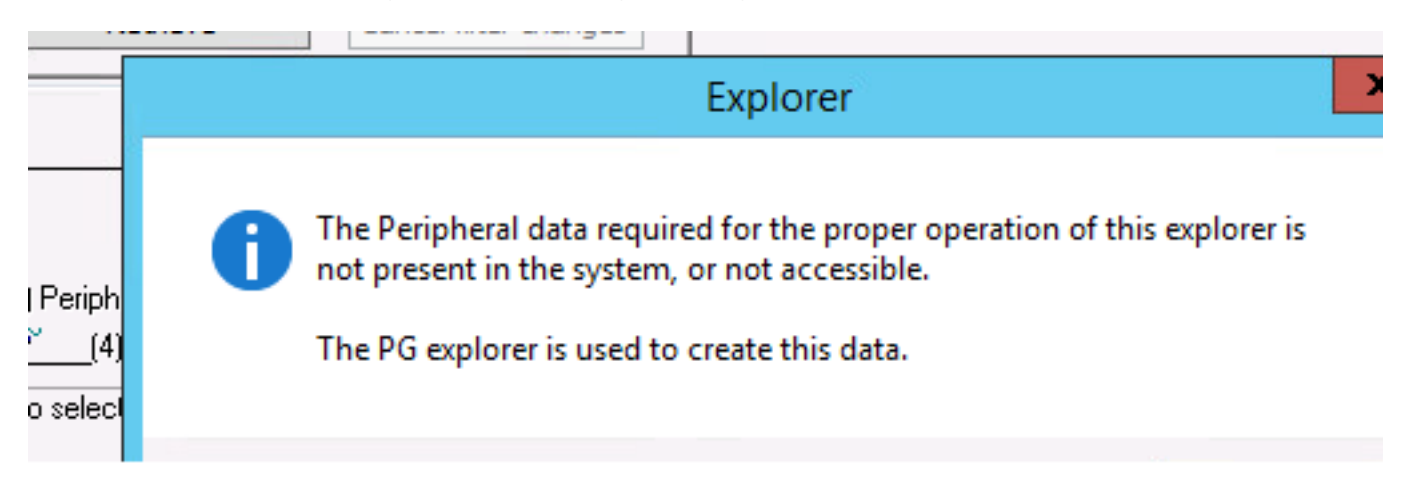

7. If business requires this user to have setup rights along with config, then you has to ensure the user is added to the AW server Local Admin group.

8. In order To acheive, log in to the AW server with the domain or local admin rights account and via **computer management > Local Users and Groups > groups** select Groups and in Administrators add the user to the user.

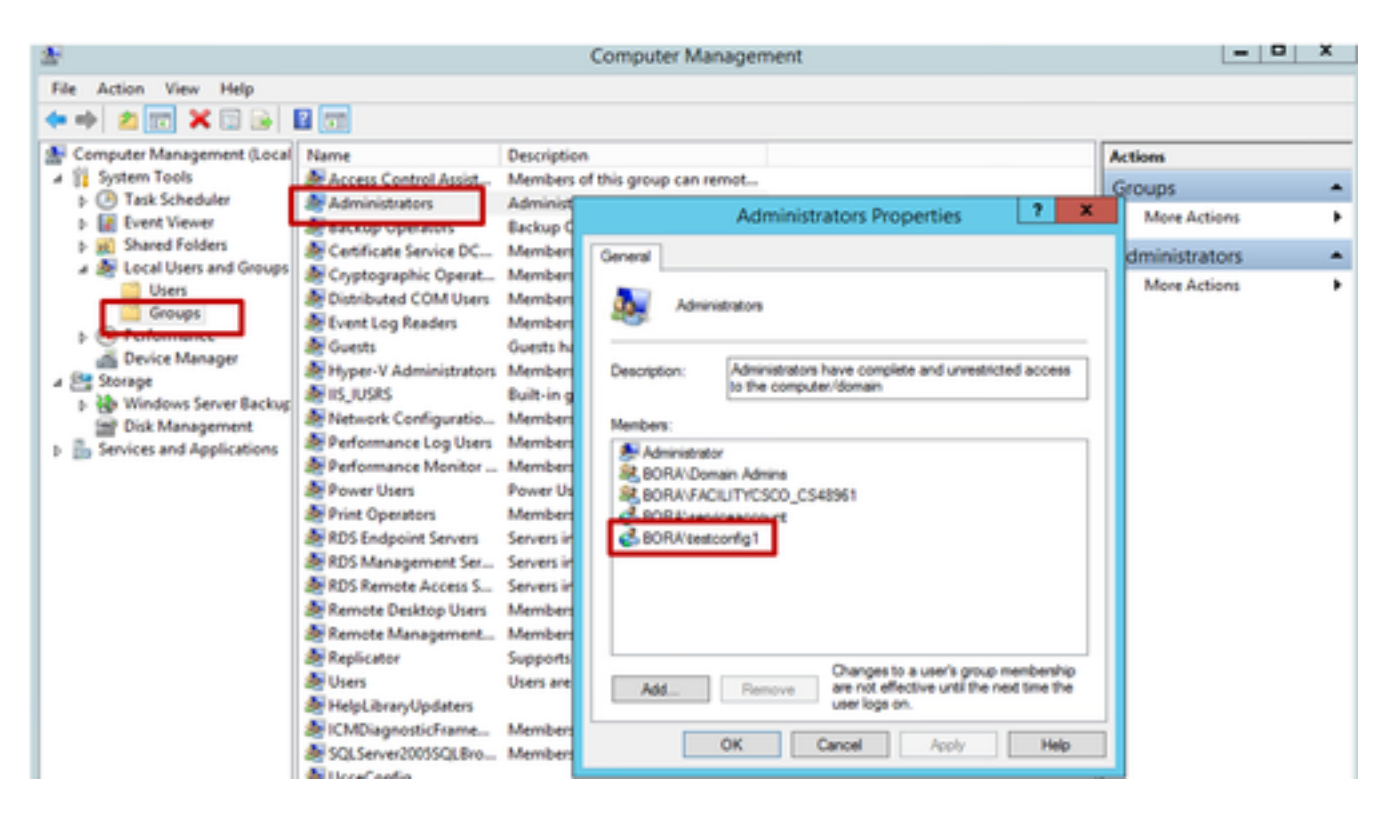

9. In Configuration manager through User list tool select the user and check the setup option.

| 3                                                                                                    | User List                                                                                                    |
|----------------------------------------------------------------------------------------------------|----------------------------------------------------------------------------------------------------|
| Select filter data Customer  Al>  V                                                                                               | Domain name BORACOM                                                                                                    |
| Feature control set <al>           Optional Filter         Condition           None            Serve         Optional Filter</al> | User :<br>User name * testconfig1                                                                                                    |
| User Name Displaying 1 - 2 of 2                                                                                                   | Permissions :<br>Customer All Customers v                                                                                                    |
| testconing 1@BORA.COM                                                                                                    | Feature control set <none> (Unrestricted access to tools)                 <ul> <li>Configuration</li> <li>Read only</li> <li>Setup</li> <li>Setup</li> <li>Include the user as a member of one or both of the ICM Security proups (in the local Domain where the User List Tool is executed). See the User List Tool Help for more details.</li> </ul></none> |

10. The user is now able to access all the resources of CCE application in that AW server and make desired changes.

## Verify

The verification procedure is actually part of the configuration process.

## Troubleshoot

There is currently no specific troubleshooting information available for this configuration.